# STALWART

# **STM-2083 Scientific Microscope**

# **Instruction Manual**

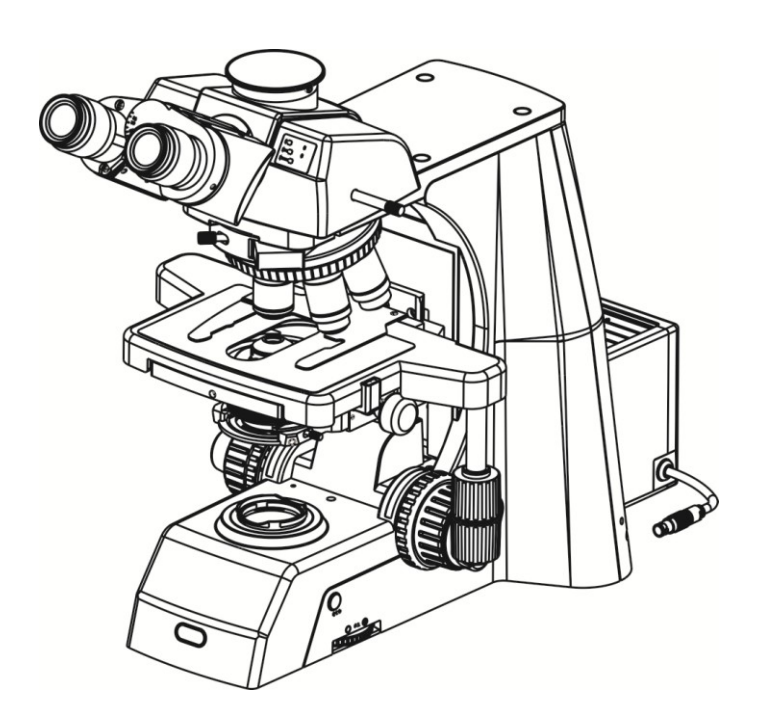

This manual is for users of STM-2083 Scientific Microscope in laboratory. To ensure your safety, obtain optimum performance, and to familiarize yourself fully with the use of this microscope, we recommended that you study the instruction manual carefully.

| Notice For Use                                        | 3 |
|-------------------------------------------------------|---|
| 1.Components Name                                     | 5 |
| 2.Structure Overview                                  | 6 |
| 3.Adjustment And Operation                            | 8 |
| 3.1Open Power Source                                  | 8 |
| 3.2Adjust Lighting And Switch Light Source            | 8 |
| 3.3Light Source Socket                                | 8 |
| 3.4Mount Specimen And Adjust Stage                    | 9 |
| 3.5Adjust Interpupillary Distance                     | 9 |
| 3.6Three Light Path Switching                         | 9 |
| 3.7Focusing                                           |   |
| 3.8 Handwheel For Adjusingt The Tightness Of Focusing |   |
| 3.9The Limit Of Focusing                              |   |
| 3.10Adjust The Pendulum Type Condenser                |   |
| 3.11Using ND Filter                                   |   |
| 3.12The Using OF Extensional Function Board           |   |
| 3.13ECO Function Key                                  |   |
| 3.14Replace Fuse                                      |   |
| 3.15ECO Device                                        |   |
| 4.Installation                                        |   |
| 4.1 Installation Diagram                              |   |
| 4-2 procedure                                         |   |
| 4-2-1Install The Mechanical Slide Bracket             |   |
| 4-2-2Install The Mechanical Object Stage              |   |
| 4-2-3Install Nosepiece                                |   |
| 4-2-4Install Camera Lens And Photo Acc                |   |
| 4-2-5Install Eyepiece                                 |   |

### Contents

| 4-2-6Install Objective                   | 19 |
|------------------------------------------|----|
| 4-2-7Install The Pendulum Type Condenser | 19 |
| 4-2-8Replace The Camera Interface        | 19 |
| 4-2-9Install The LED Lamp Chamber        | 20 |
| 5. Technical Specification               | 21 |
| 6.Troubleshooting guide                  | 23 |
| 6.1 Optical Part                         | 23 |
| 6.2 Mechanical System                    | 25 |
| 6.3 Electrical System                    | 26 |

# Notice For Use

# STM-2083

### **I. Safety Precaution**

| Symbol     | Description                                                              |
|------------|--------------------------------------------------------------------------|
|            | During use, the power box of microscope become very hot, so should not   |
|            | be touched with bare hands.                                              |
| $\wedge$   | Before using, please read the user manual carefully. If can not use      |
| <u> </u>   | inappropriately, it will cause an accident that harm operators or damage |
|            | instrument                                                               |
|            | Power switch is open.                                                    |
| $\bigcirc$ | Power switch is closed.                                                  |

### **П. Safety Precaution**

1. Be careful before opening box. Don't attach fingerprint and Perspiration on the camera lens. Prevent camera and some accessories from dropping and damaging.

2. Don't place microscope in direct sunlight, high temperature, high humidity or dusty, and vulnerable to strong vibration. Ensure that the objective table is flat ,level and strong enough.

3. When working, near the microscope lamp room will be a little fever. Please ensure that there is enough heat dissipation space around the room light.

4. Place the microscope on the grounding, avoid lightning strike.

5. A To ensure safety, before change halogen lamp or fuse ,please guarantee the main power switch is "O", cut off light source, and wait for the light and lamp room are cooling. Check input voltage: the input voltage indicated on the back of microscope and the power supply voltage is consistent, otherwise it will lead to serious damage to the microscope.

6. Please use the special wire of the company to provide.

#### **III. Maintenance and Storage**

- 1. All camera lenses are proofread and adjusted. Please tear open outfit
- Revolving nosepiece and coarse micro focusing mechanism, which structure are precise. Please don't remove easily.
- Instruments shall be kept clean, always remove dust. Please care about that don't contaminate optic components.
- 4. Smears on the optic lens, such as fingerprint, oil and so on ,which are wiped by cotton, lens paper or gauze dipping anhydrous alcohol, xylene and ether. ( Either, xylene and alcohol are highly flammable, which can not near open fire. Please use these chemicals in a well ventilated room.)
- Don't use organic solvent to wipe any optic components of microscope. If cleaning ,please use neutral detergent.
- When using, if the microscope are wet by liquid, please close power source and wipe dry right now.
- Don't open any component parts of the microscope. Because it will degrade the performance of the microscope.
- 8. Place instrument in a shady and dry space. If do not use microscope , please cover with dust cover. Before covering, please ensure that the light box has cooled.

# **1.Components Name**

# STM-2083

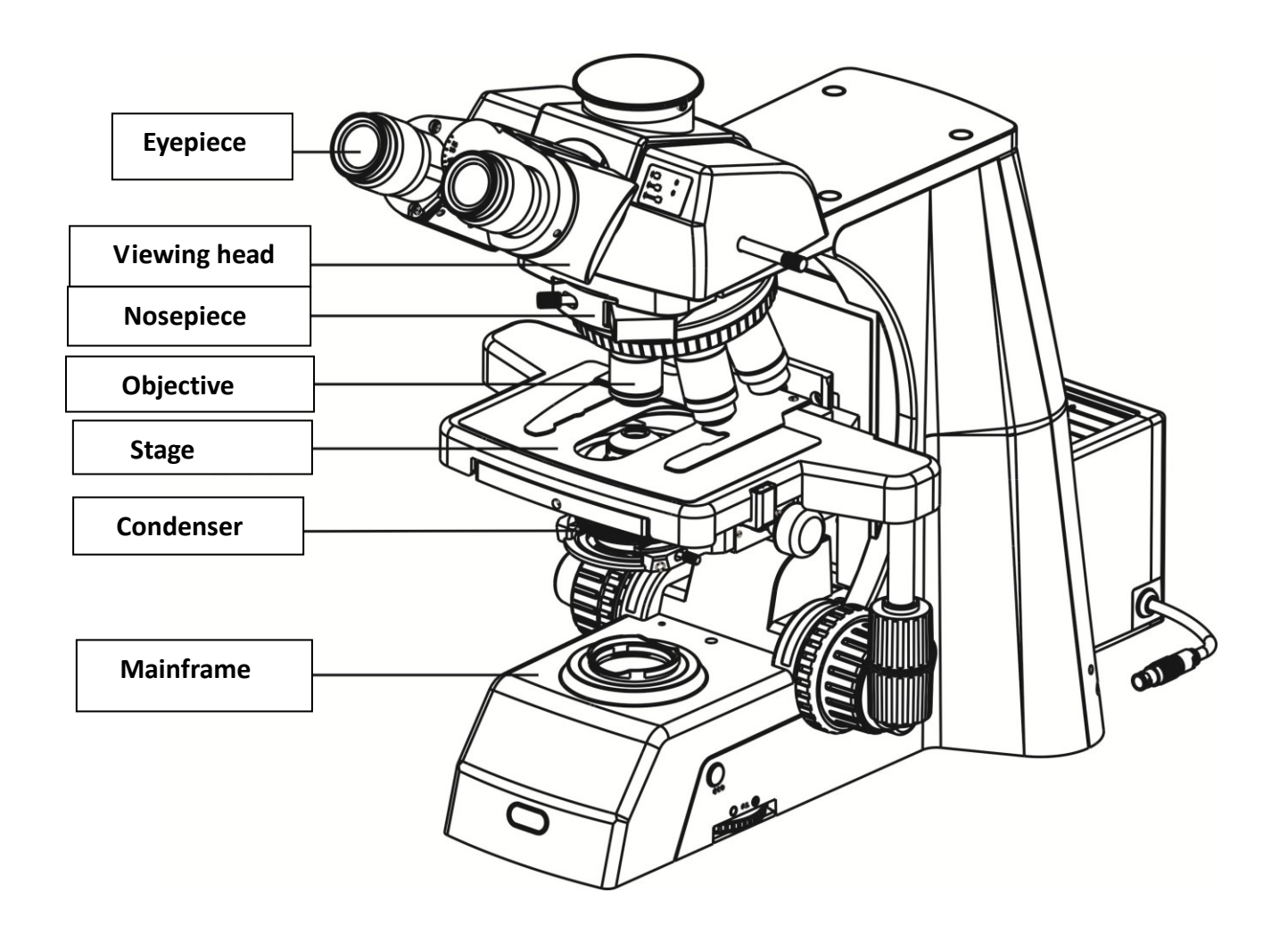

# **2.Structure Overview**

### STM-2083

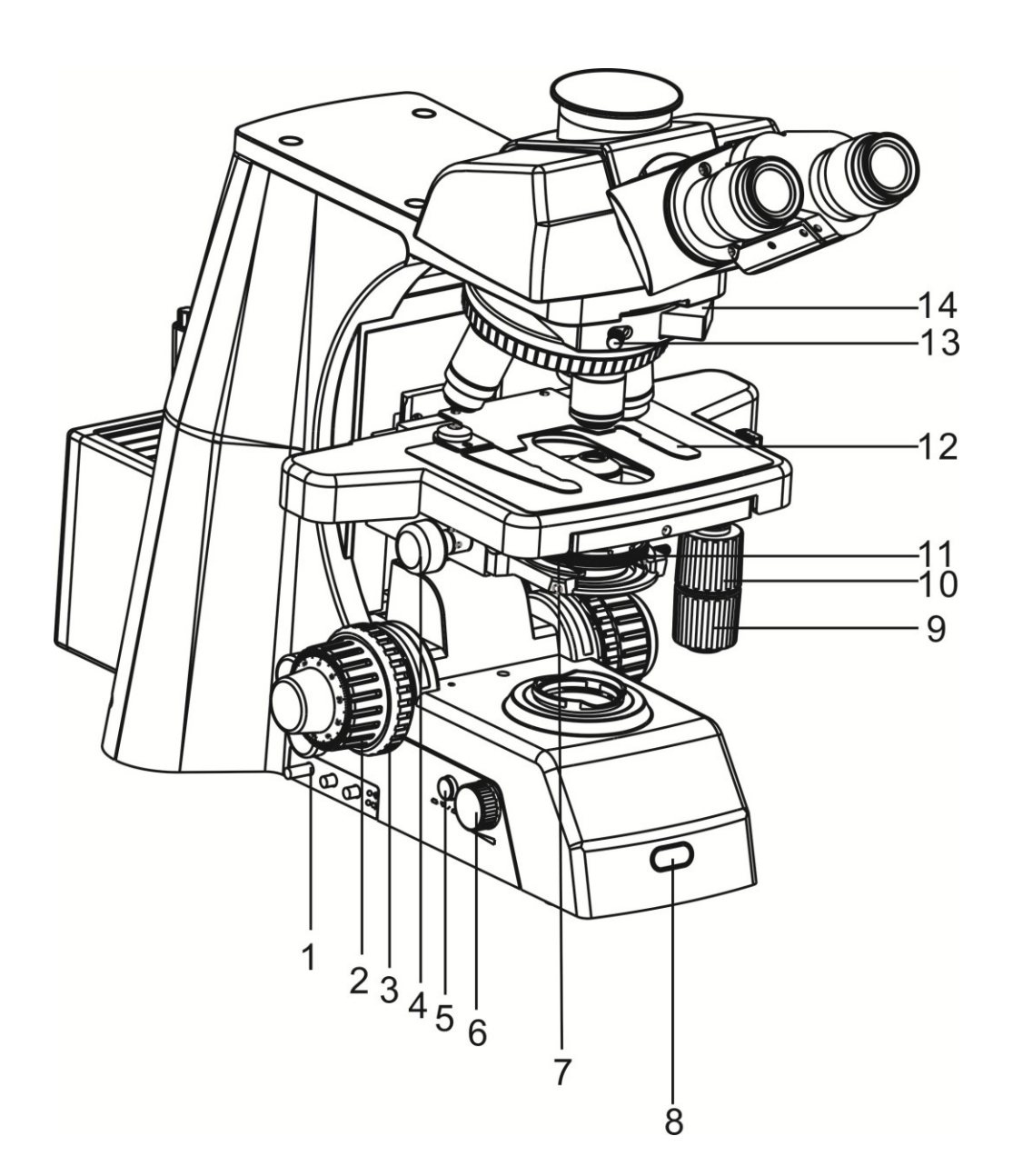

- 1.Filter switching knob
- 2.Coarse and fine focusing handwheel
- 3.Focusing limiting and locking Handwheel
- 4.Condenser height adjustment wheel
- 5.Lighting switching button
- 6.Lighting adjustment handwheel
- 7.Condenser

- 8."ECO"infrared sensor
- 9. Coaxial pinion for X stage movement
- 10. Coaxial pinion for Y stage movement
- 11.Condenser disk
- 12.Biopsy clip
- 13.Screw for fastening extensional board
- 14. Extensional board

# STM-2083

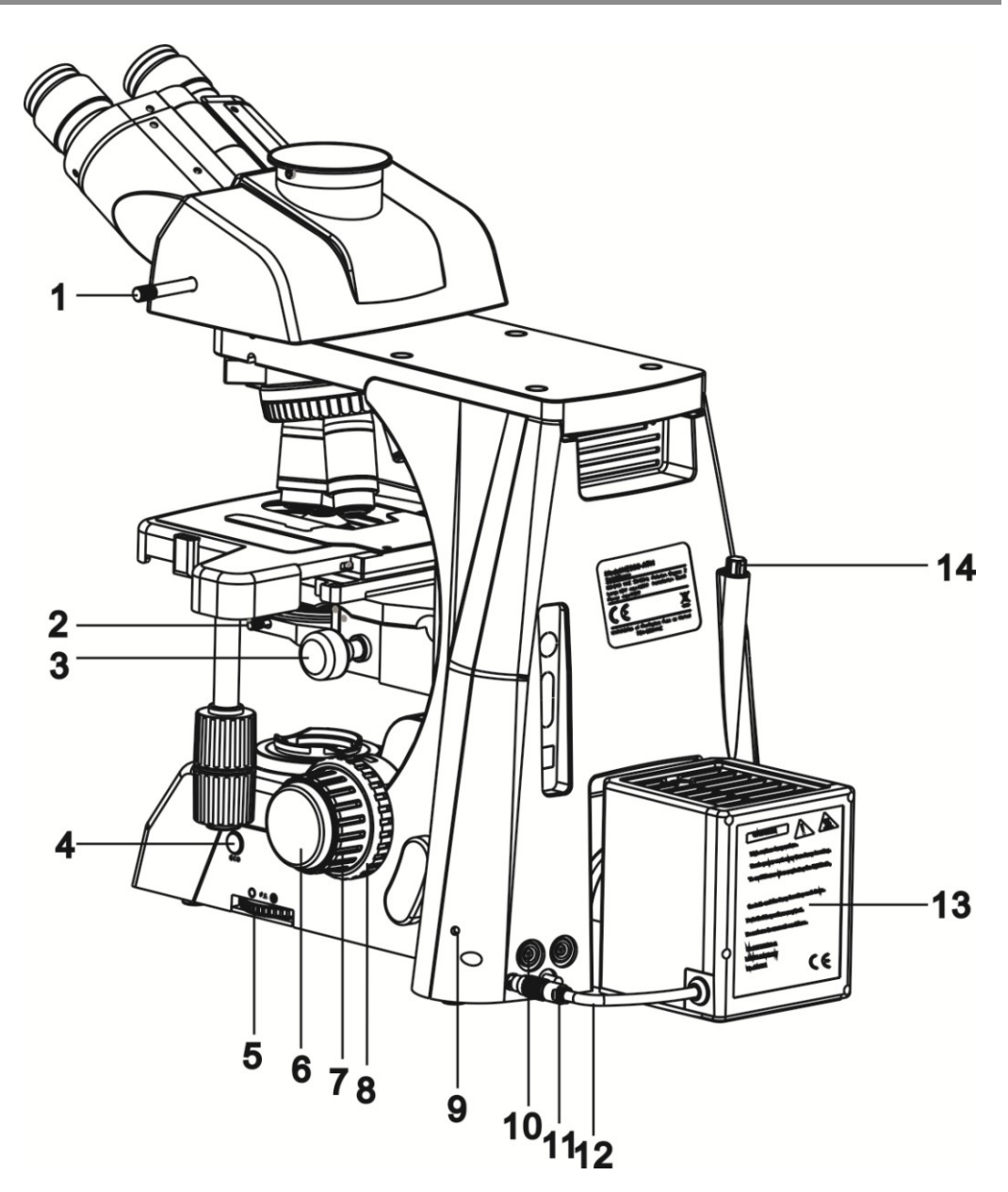

- 1. pushing rod for switching light path
- 2.Condenser fastening screw
- 3.Condenser height adjustment
- wheel
- 4."ECO"button
- 5. Aperture size adjustment knob
- 6.Fine focusing handwheel
- 7. Coarse focusing handwheel

- 8.Focusing limiting and locking
- handwheel
- 9.Screw for fastening lamp chamber
- 10.Socket of lamp chamber
- 11.Grounding bar
- 12.Plug of lamp chamber
- 13.Lamp chamber
- 14.Allen wrench

### **3.Adjustment And Operation**

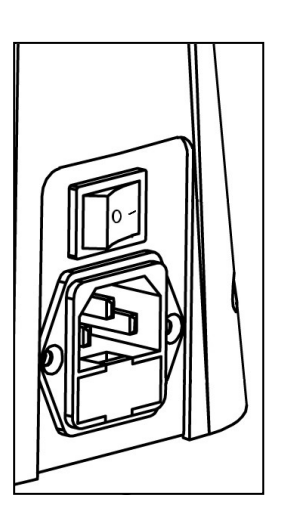

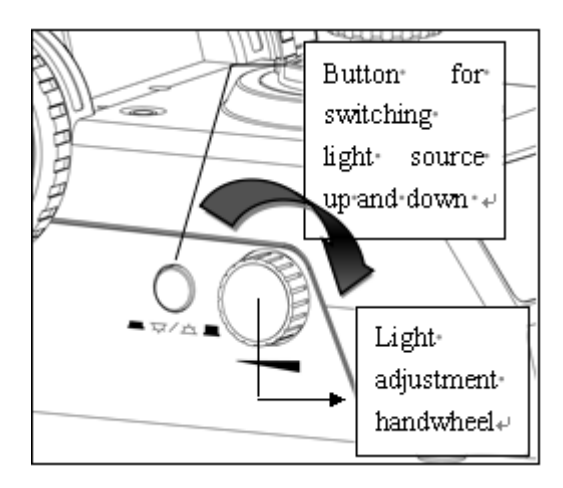

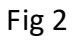

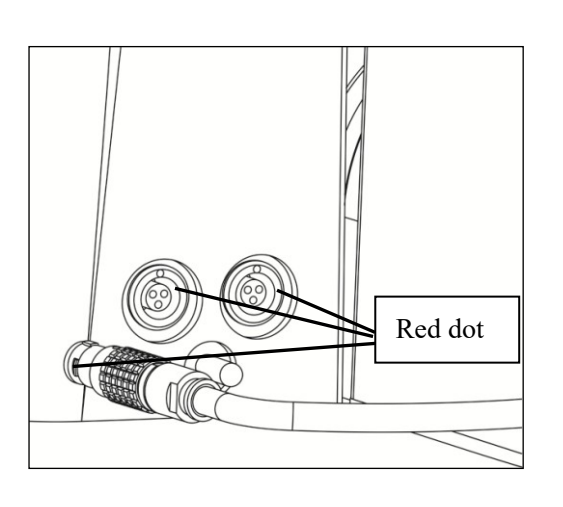

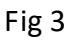

### 3.1 Open Power Source(fig.1)

Plug power source, toggle the main switch in '—'state, which on the back of microscope.

# 3.2 Adjust Lighting And Switch Light Source (fig 2)

1. Rotating the handwheel according to the direction indicated by an arrow on the figure 2, the brightness will increase. If not, brightness will reduce.

2. As shown in figure 2, when the light switch

button is push-in, the light on the top is opening, as

picture — 🖂 . When the light switch button is

push-out, the light on the bottom is opening, as picture

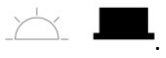

### 3.3 Light Source Socket(fig 3)

As shown in figure 3, the light socket and

| the plug all with red do       | ots. Before               | plugging            |
|--------------------------------|---------------------------|---------------------|
| in the socket, please a        | adjusting the direction u | until their         |
| red dots are                   | aligned, then plugging t  | the plug.           |
| $\doteqdot$ the silk-screen is | corresponding with th     | ne switch           |
| button of lights. A            | s shown in the figure,    | is                  |
| the socket of at               | pove light source.        | $\Delta_{-}$ is the |
| socket of under light source.  |                           |                     |
|                                |                           |                     |

### STM-2083

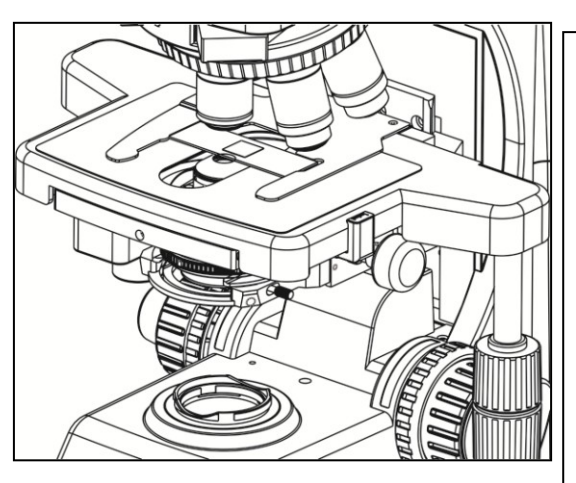

★ when switching light button, if found the button is not matched with the shown in the figure, please check that

# 3.4 Mount Specimen And Adjust Stage(fig 4, fig 5)

Push the cover glass slowly into the jaw, then clamp glass gently.

Rotate handwheel to move ruler athwartships or length ways. The specimen will be moved to a place you need.

★Be careful to change objectives. When you have observed the specimen with a Low-power objective and needed to change objective, objective may encounter specimen.

★The degree of tightness of handwheel can be adjusted. Please Draw down handwheel A and find two adjusting ring(B,C),then rotate ring. B is the adjusting ring of X direction. C is the adjusting ring of Y direction.

★ the altitude of handwheel also can be adjusted. Draw down handwheel A and D can rise integral handwheels. You can also adjust it to negative direction and rise handwheels.

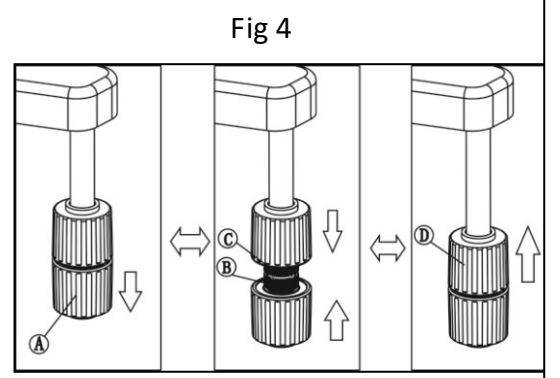

Fig 5

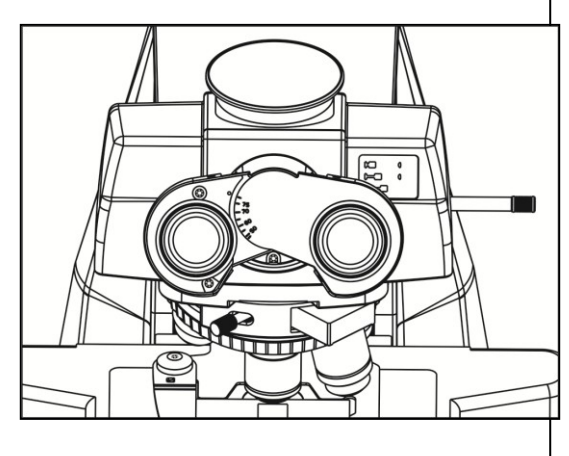

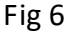

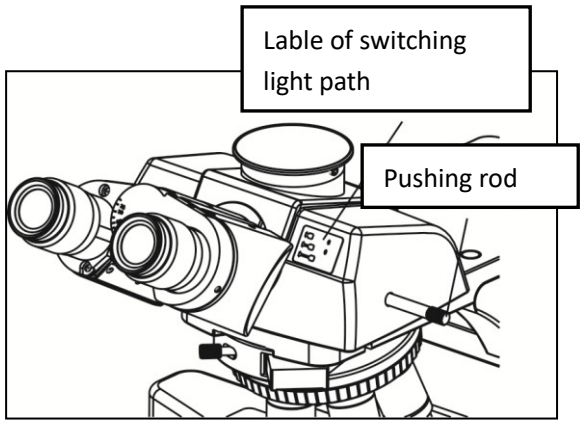

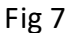

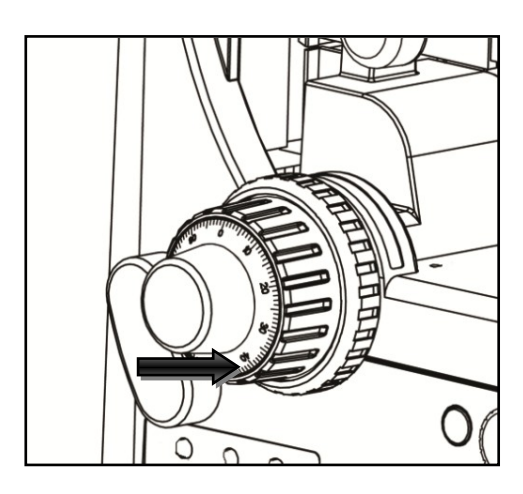

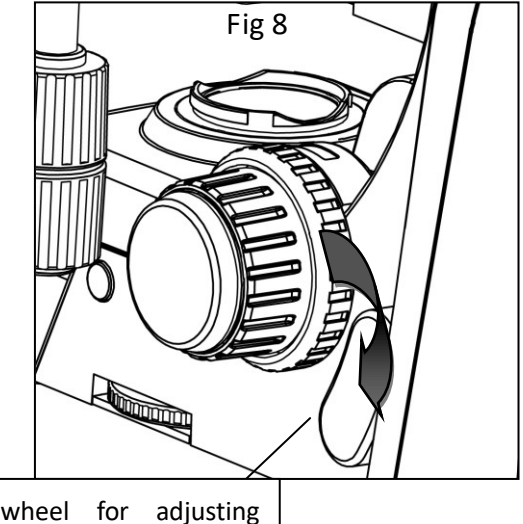

Handwheel for adjusting tightness of focus

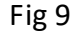

### **3.5 Adjust Interpupillary Distance(fig 6)**

The range of interpupillary distance is 47mm<sup>78</sup>mm. when observing with binocular, holding the prism table and pivoting to adjust the interpupillary distance, until two sides of field roll into one and observe with binocular comfortably.

### 3.6 Three Light Path Switching(fig 7)

| lcon         | Operation    | Proportion of camera |
|--------------|--------------|----------------------|
|              |              | Drightness           |
| H d          | Push rod in  | 100.0                |
|              | completely   | 100.0                |
|              | Push rod to  |                      |
|              | middle       | 20:80                |
|              |              |                      |
| <b>⊢</b> ∎ Ô | Push rod out | 0.100                |
|              | completely   | 0.100                |

### 3.7 Focusing(fig8,fig 9)

1. When the camera is not used.

Completely push the light path switching rod (fig.7) and observe by objective of 10X. In order to avoid the specimen and objective collision, we should rise mechanical object stage and let the specimen near the objective. Widdershins rotating the coarse adjustment knob slowly and dropping the specimens, then searching image with the objective of 10X. At last, focusing to clear with fine-turning handwheel.

2. When the camera is used

Push the light path switching rod completely(fig.7) and binocular observing, until the image is clear, then pulling out the rod, observing the image through the video, which connects with microscope.

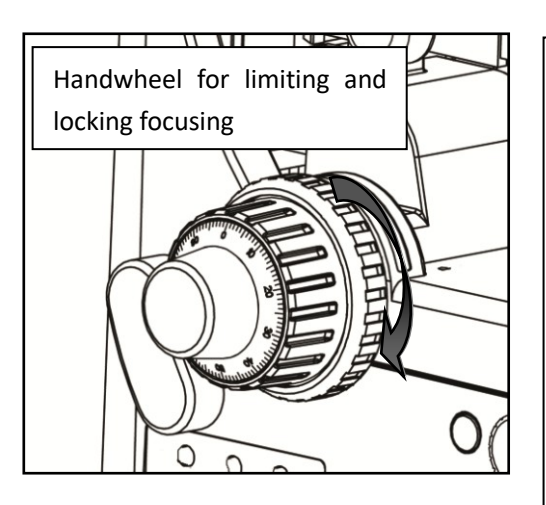

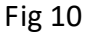

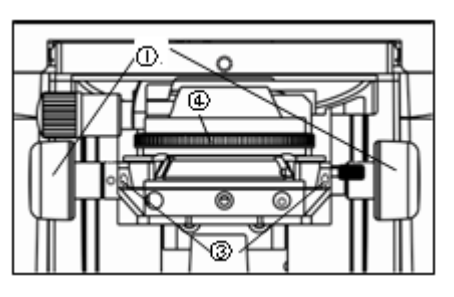

Fig 11

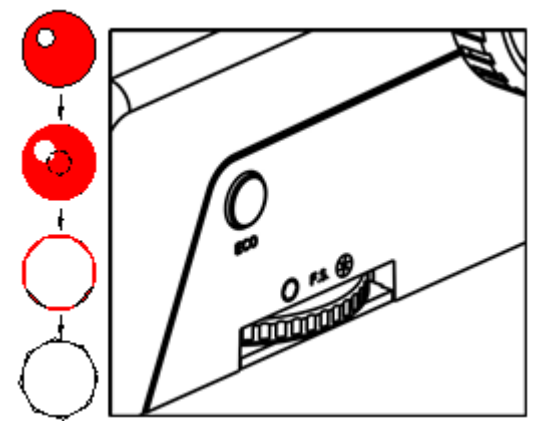

Fig 12

★On both sides of the fine focusing handwheels are removable. According to the direction of arrow, hold one end of handwheel and make another cock. Then stir it from the cock end. About install it, only need to align the center of handwheel and assemble it. This function is helpful to exchange two fine adjusting handwheels and avoid cause the collision between fine adjusting handwheel and stage.

# 3.8 Handwheel For Adjusting The

### **Tightness Of Focusing (fig.9)**

Accord the direction indicated by an arrow in figure 8 to adjust the tightness of handwheel. The more rotating, the tighter of the focusing handwheel, otherwise looser.

### 3.9 The Limit of Focusing (fig 10)

In actual use, if you need to lock the focusing limit position(the height of platform), you can rotate the handwheel tightly at the focusing limit position according to the direction indicated by an arrow on the figure 3.

### 3.10 Adjust The Pendulum Type Condenser (fig 11, fig 12)

• Condenser center should be coaxial with optical axis of the objectives, which has been adjusted well before leaving factory, so users need not to adjust by self.

• The top of the condenser, which has been adjusted before leaving factory, so users need not to adjust by self.

•Rotating the focusing handwheel of condenser(1), condenser will move up and down. when using high power objective, condenser will up. When using low power objective, condenser will move down.

#### **Condenser centering:**

**1.** Rotating the focusing handwheel of condenser(1) and rising the condenser to the top position.

**2.** Focusing the specimen with the objective 10x.

**3.** Rotating the field diaphragm (2), shrinking image of field diaphragm to view.

**4.** Rotating the focusing handwheel (1) to focus the image of field diaphragm.

**5.** Using spanner to rotate screw(3) and move the field diaphragm to view center.

**6.** Opening the field diaphragm step by step. If the image of field diaphragm at center and in a field of view, the condenser has been centered.

**7.** In an actual use, increase the field of diaphragm and the image will exterior contact with view.

**8.** The adjustment of aperture diaphragm (4)

Aperture diaphragm is to adjust numerical aperture, not to adjust brightness. When the aperture diaphragm is opened to the 70%~80% of objective aperture, it will get enough good image contrast.

9. The controlling of the field of aperture diaphragm

When operating, rotating the field diaphragm (2) and shrink the field of aperture diaphragm, then observe it. If the image is blurry, you can rotate the focusing handwheel of condenser. rising bracket of condenser, the image will be clear, then rotating field diaphragm and adjusting the image fulls of eyepiece, to reduce the noise of light and produce the quality of image.

**3-11Using Frosted Sheet(figure 13)** 

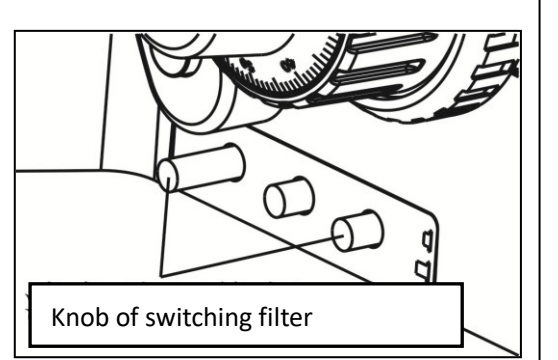

Fig 13

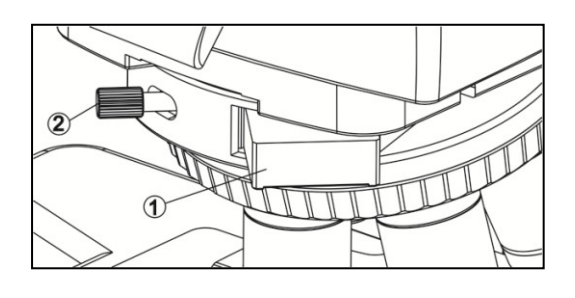

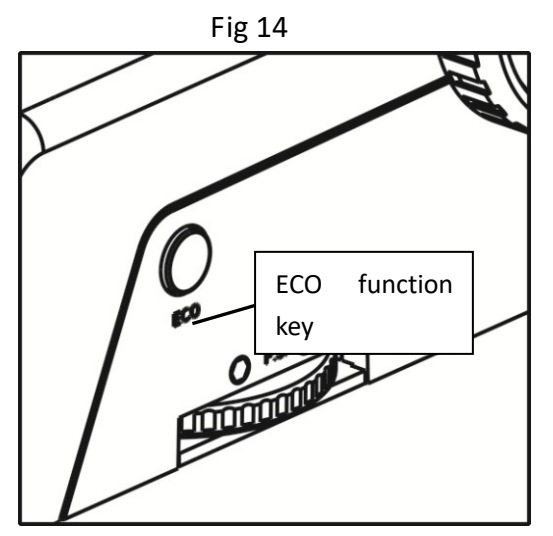

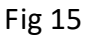

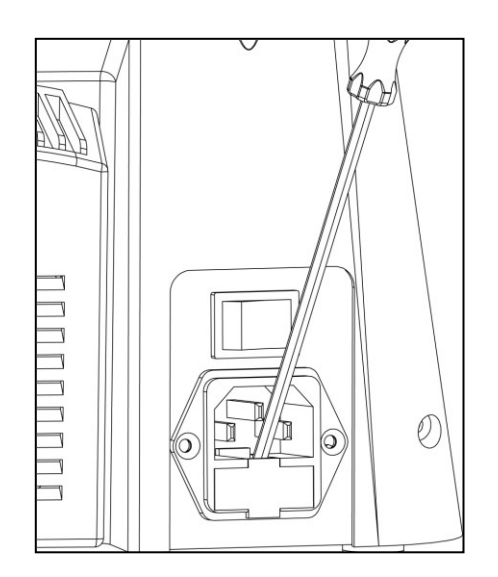

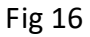

As shown in figure 13, the state of using filter is push in the rod. When push out the rod, filter is in an empty state. LBD is a filter of increasing color temperature. ND25 is a filter of 25% light transmittance. ND6 is a filter of 6% light transmittance.

# 3-12 The Using Of Extensional Function Board (fig 14)

As shown in fig13, converter reserves a slot to hold the extensional function board. The ordinary light field board has been inset the slot before The lens of microscope leaving factory. If using other extensional function board, only need to tear down and loosen (2), pull out the standard light field board, then inset the extensional function board into the slot and freeze the bolt of (2).

### 3-13"ECO" Function Key(fig 15)

When people leave microscope after 15 minutes, the light will be off and the indicator light will flash once every 3 seconds. When people back, press ECO function key, which will prompt light open. Long press button for 3 seconds will cause red indicator off and floodlight always lighting. If again Long press button for 3 seconds, it will result in red indicator light lighting and recover the first time working state.

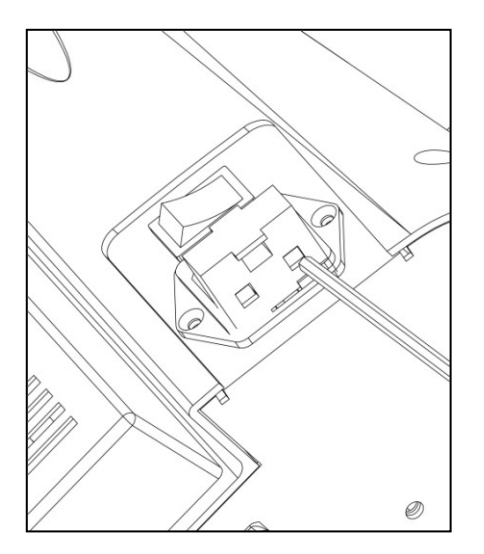

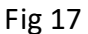

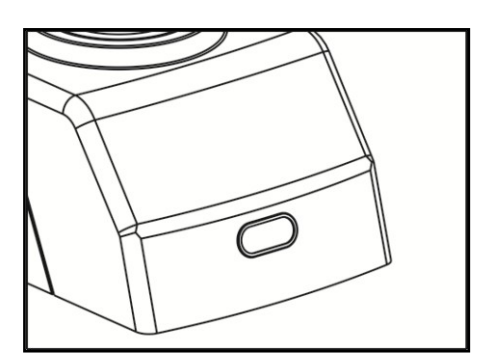

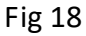

# **3-14 Replace The Fuse (fig 16, fig17)**

As shown in the figure 16, first using the general wrench push aside the drawer of fuse. Then referencing figure 17, through the square hole under of the fuse drawer gently drag the fuse upward.

There is a thin glass in the middle of the fuse, please operate carefully and gently when pushing aside the drawer and drag the fuse.

★ there is a thin glass in the middle of fuse, Before pushing drawer and dragging fuse, please operate gently.

### 3-15 "ECO" Device(fig 18)

As shown in the figure 17, the device can detect the front object within 1meter.

When people observing within one meter ahead, the device displays that red light has been bright, and the light of microscope does not turn off. When the light is not on, which shows the microscope light source is in an off state

# STM-2083

# **4.Installation**

### 4.1 Installation Diagram

The diagram as below shows the order of each component's installation. The figures in the diagrams show the installation steps.

★Before installing, please ensure that all components are clean. Don't cut any component or surface of glass.

★Keep the hex wrench provided well, which can be used When you changing the components.

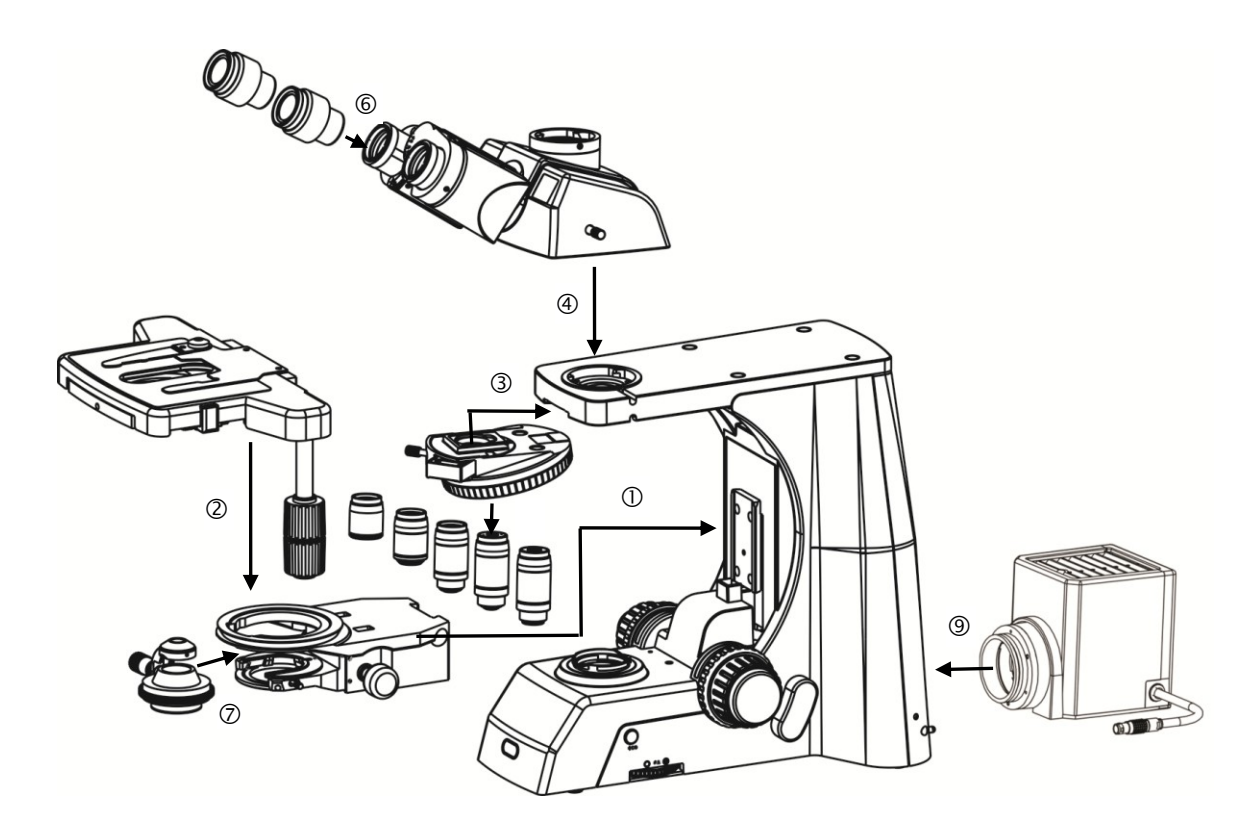

### 4-2Procedure

### STM-2083

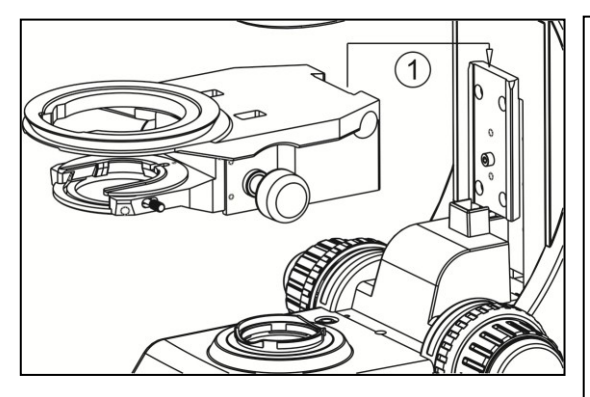

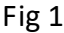

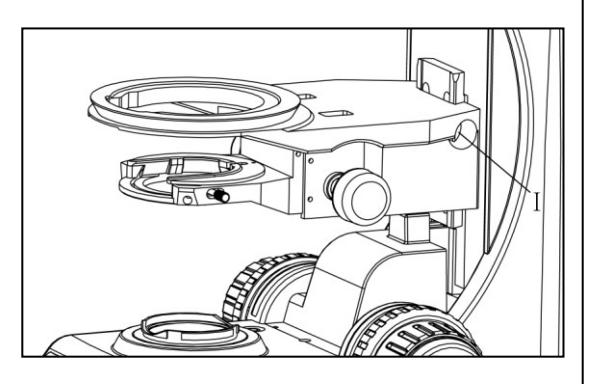

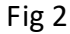

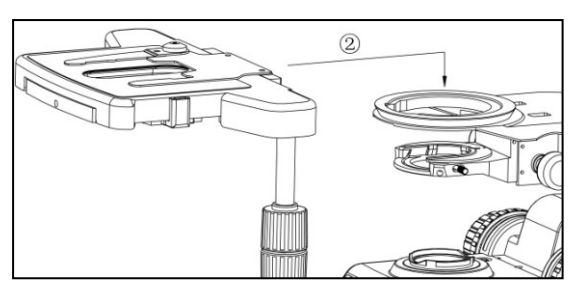

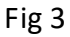

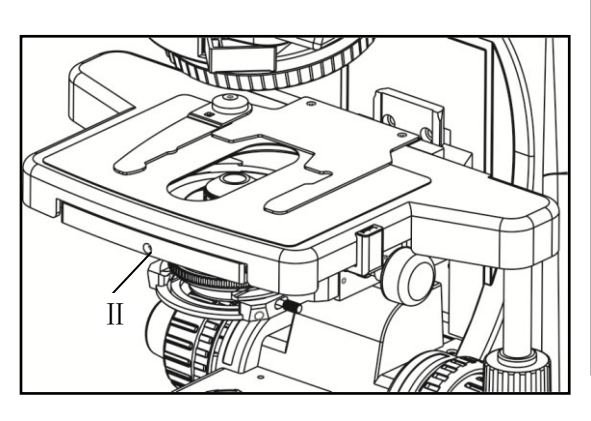

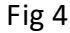

# 4-2-1 Install the Mechanical Slide Bracket (fig 1, fig 2)

★ Install the platform bracket according to the path of ① in figure 1. The dovetail slot needs to align with the slot of platform bracket, sliding it until the screw fix it. Then use the hex wrench tighten the screw shown as I in figure 2.

# 4-2-2 Install The Mechanical Object Stage(fig 3, fig 4)

- ★Install the mechanical object stage according to the path of number ② in figure 2. First align the object stage's hole center and the bracket circle center, then object stage downward slides the bracket locating ring
- After placing the object stage steady, using the hex wrench screw the bolt, which shown as I in the figure 4, and the object stage will not waggle.

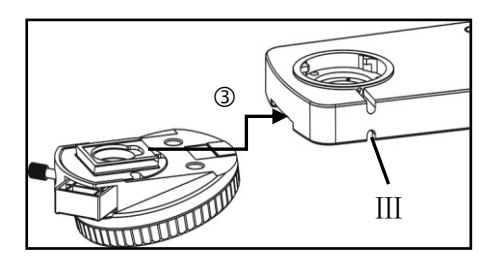

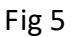

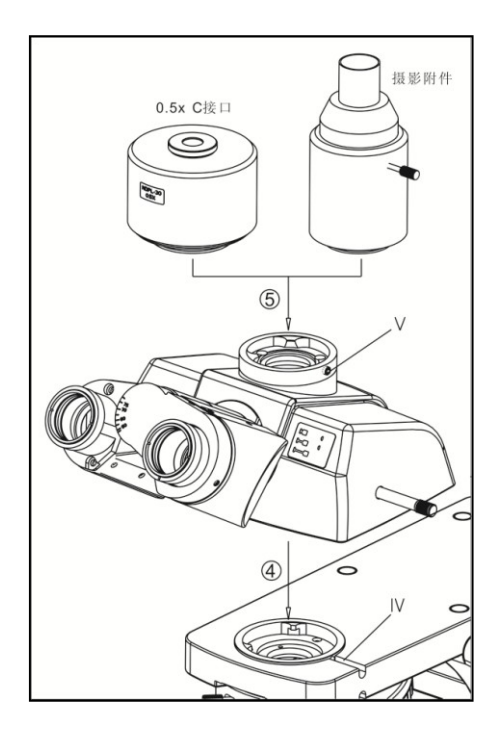

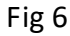

### 4-2-3 Install Nosepiece (fig 5)

Connect the plug of nosepiece with socket, then inset the dovetail groove of microscope according to the path ③ shown in figure 5. At last, use hex wrench tight up the bolt shown as III.

# 4-2-4 Install Camera Lens AndPhoto Acc /0.5X C-mount (fig6)

1. Install camera lens

Install camera lens into the microscope groove according to the path 4 shown in the figure 6, then use hex wrench tight up the bolt shown as IV and fix the camera lens.

2. Install photo acc(optional)

Accord the path of (5) shown in figure 6 to insert the trinocular viewing unit into the microscope head. Then use the hex wrench screw the fixed bolt shown as V.

★ During install camera lens, please always pay attention to hold camera lens, and prevent it from falling and breaking.

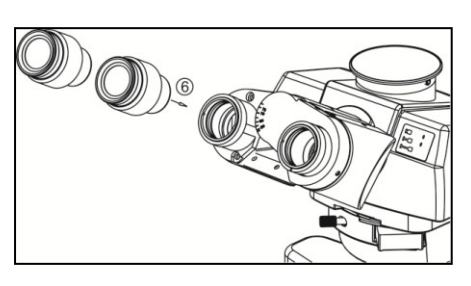

Fig 7

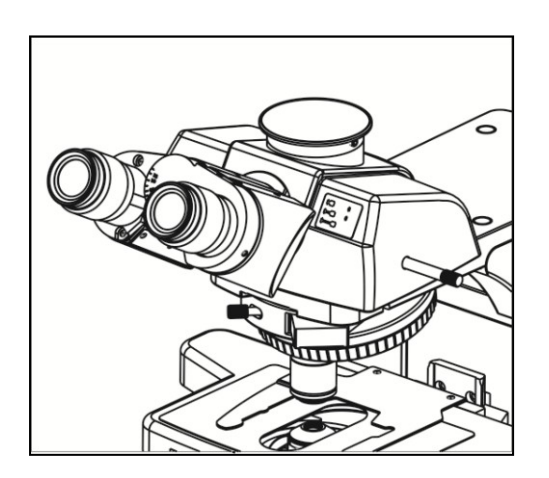

Fig 8

★ If not use the ternary camera lens and the photo accessories, please use the corresponding dust cover to cover the ternary attachment interface and eyepiece interface, to prevent into ashes.

### 4-2-5 Install Eyepiece(fig 7)

1.Inset eyepiece into the eyepiece sleeve according to the path (6) shown in the figure 7.

### 4-2-6 Install Objectives(fig 8)

 Adjust the coarse focusing handwheel, until object stage of the mechanical device stent down to its lower limit.

2. Twist the minimum objective to a hole of the nosepiece. Then move the nosepiece and clockwise twist other objectives to the corresponding hole according to the order of magnification from low to high.

♦ This installation method can ensure that during using, it will be easy to change the magnification.

★ Clean the objectives regularly. Because the objective lens is sensitive to dust.

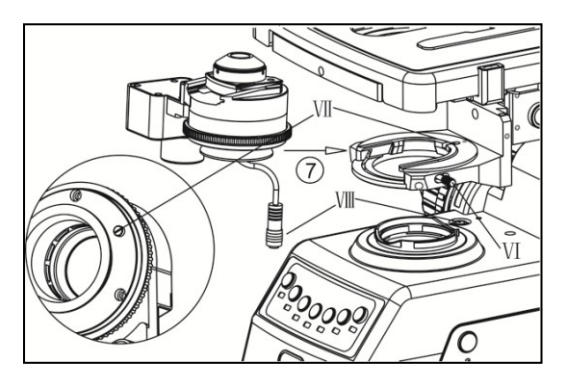

Fig 9

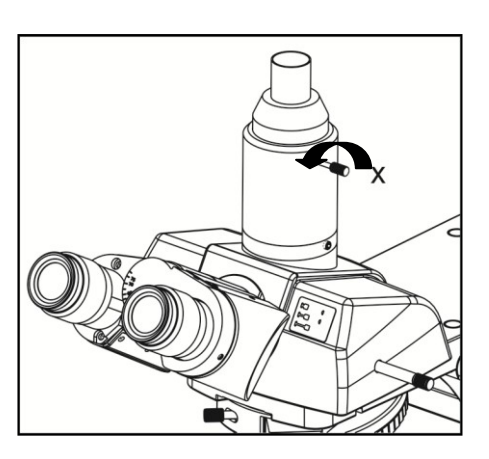

Fig 10

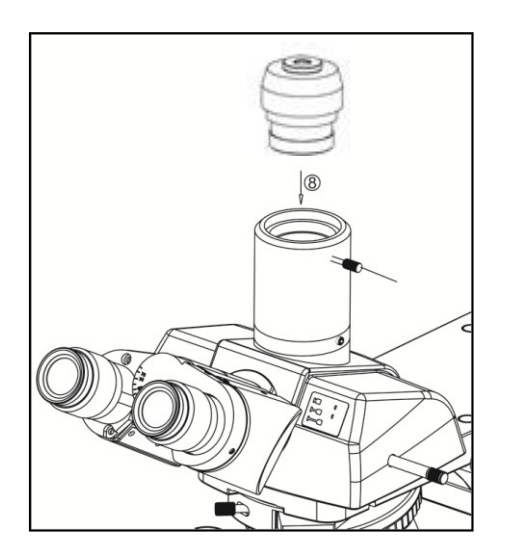

Fig 11

★ when operating, first under of the objective 10x search the sample and focus, then switching to other ratio of objective lens.

★ When switching objectives, turn the objective nosepiece. It does not ensure the objective lens into the heart of the light path until hear the "click" sound

# 4-2-7 Install the Electric Condenser (fig 9)

Drop the small stent to the lowest location, and Inset condenser into the small stent according to the path  $\bigcirc$  shown in the figure 9, until the VII bolt piles into the VII slot completely. Then screwing in the VI slot to fasten the condenser according to the shown direction and stick electric condenser tightly.

# 4-2-8 Replace the Camera Interface (optional) (fig 10,11)

As shown in the figure 10, spin out the X bolt a distance in the direction shown by the arrow and don't tight the camera interface, then spin out it.

As shown in the figure 11, screw the camera interface into the ternary camera barrel to an appropriate position. Then screw in the number XI bolt to fasten the camera interface.

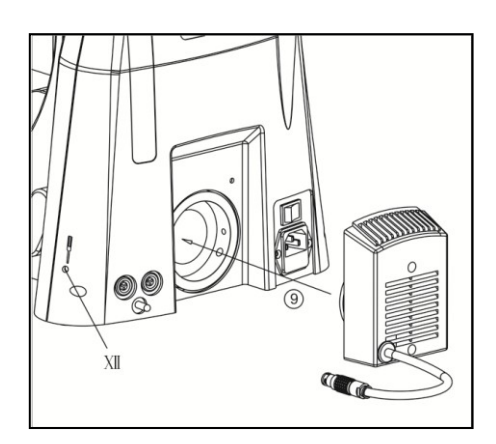

Fig 12

★ In order to ensure the appropriate position of camera interface, first use eyepiece to observe and adjust the sample to a clean imaging position. Then install the camera and observe. At the same time, accordingly adjust the position of camera interface until to the clearest position, then screw the number XI bolt.

★ the way to ensure the appropriate position of camera interface: first observe through eyepiece and adjust specimen to a clear imaging position. Then install camera and observe image. At the same time, adjust camera interface until to a appropriate position. Then screw bolt XI tightly.

# 4-2-9 Install The LED Lamp Chamber(fig 12)

Insert the lamp box into the position at back of chassis base according to the path (9) shown in the figure 12.

Then use wrench screw the XII bolt, until the lamp box is tight.

# **5.Technical Specification**

# STM-2083

### (1) Main Technical Specification

| Optical System                              | NIS60 Infinite optical system                                                        | STM-2083 |
|---------------------------------------------|--------------------------------------------------------------------------------------|----------|
|                                             | Seidentopf Trinocular Head, 30° inclined, interpupillary                             |          |
|                                             | distance: 47mm-78mm; splitting ratio Eyepiece:                                       |          |
| Viewing Head                                | Trinocular =100:0 or 20:80 or 0:100                                                  |          |
| Viewing Head                                | Ergo Tilting Trinocular Head, adjustable 0-35° inclined,                             |          |
|                                             | interpupillary distance 47mm-78mm; splitting ratio                                   | Standard |
|                                             | Eyepiece: Trinocular=100:0 or 20:80 or 0:100                                         |          |
| Evonioco                                    | Extra Wide Field Eyepiece EW10X/25, Coordinate                                       | Standard |
| Eyepiece                                    | eyepiece tube Φ30mm                                                                  | Stanuaru |
| Nosopioco                                   | Sextuple Nosepiece(with DIC slot)                                                    |          |
| Motorized Sextuple Nosepiece(with DIC slot) |                                                                                      | Standard |
| Objective                                   | Infinite Plan Achromatic Objective:4×, 10×, 20×, 40×, 100×                           | Standard |
| Focusing                                    | Coaxial coarse and fine adjustment, fine division 0.001mm                            | Standard |
|                                             | Double layer mechanical stage 185×142mm, Moving                                      |          |
| Stage                                       | range 75×55mm                                                                        |          |
| Jiage                                       | Double layer mechanical stage 185×142mm, Moving                                      | Standard |
|                                             | range 75×55mm, with Sapphire Crystal Glass Insert                                    | Stanuaru |
| Kohler                                      | SLED Light                                                                           | Standard |
| transmitted Light                           | 12V100W Halogen light                                                                | Optional |
|                                             |                                                                                      |          |
| Condenser                                   | Swing-out type condenser N.A.0.9/0.25Swing-out type condenser N.A.0.9/0.25(Auto)Stan |          |
|                                             |                                                                                      |          |
| Software                                    | Scopeimage10.0                                                                       | Optional |

### (2) Configuration Table

| Viewing Head     | Seidentopf Type Trinocular Head                            | Standard |
|------------------|------------------------------------------------------------|----------|
| Eyepiece         | Extra Wide Field Eyepiece                                  | Standard |
| Objective        | Infinite Plan Achromatic Objective:4×, 10×, 20×, 40×, 100× | Standard |
| Condenser        | Swing condenser NA0.9/0.25                                 | Standard |
| Photo Attachment |                                                            | Optional |
| Video Adapter    | C Mount 1×                                                 | Optional |

|                     | C Mount 0.5×                                      | Optional |
|---------------------|---------------------------------------------------|----------|
| Polarization Kit    | Simple Polarizing kit with polarizer and analyzer | Optional |
| DIC Attachment      |                                                   | Optional |
| Phase contrast Kit  | Turret Phase Contrast Attachment                  | Optional |
| Dark field device   | Dark-field Condenser (Dry)                        | Optional |
|                     | Dark-field Condenser (Oil)                        | Optional |
| Fluorescence device |                                                   | Optional |

### (3) Objective Parameters

| Madal | NL A    | W.D. (mm) | Cover glass | Conjugate    |
|-------|---------|-----------|-------------|--------------|
| woder | N.A     |           | thickness   | distance(mm) |
| 4X    | 0.10    | 30        | -           | ∞            |
| 10X   | 0.25    | 10.2      | -           | ∞            |
| 20X   | 0.40    | 6.4       | 0.17        | ∞            |
| 40X   | 0.65    | 0.7       | 0.17        | ∞            |
| 100X  | 1.25oil | 0.2       | 0.17        | ∞            |

### (4) Electrical parameter

① input voltage: AC100-240V, 50/60 Hz

② Fuse Size: T500mAL250V

③ Illumination:12V/100W halogen lamp

# 6.Trouble shooting guide

### 6.1 Optical Part

| TROUBLE               | CAUSE                                        | SOLUTION                 |
|-----------------------|----------------------------------------------|--------------------------|
| The edge of the field | The nosepiece is not in the located position | Locate the nosepiece     |
| of view is dark or    | (objective and light path are not coaxial)   | properly where it clicks |
| the brightness is not | The image of filament is not centered        | Center the filament      |
| uniform               | The lens(objective, condenser, eyepiece or   | Clean it thoroughly      |
|                       | collector) is dirty                          |                          |
|                       | There are stains on the lens (including      | Clean it up              |
| Find dust and stain   | condenser, objective, eyepiece and           |                          |
| in the field of view  | collector)                                   |                          |
|                       | There are stains on the specimen             | Clean it up              |
|                       |                                              | Loosen the condenser's   |
|                       | The position of condensor is too low         | locking bolt, adjust the |
|                       | The position of condensel is too low         | condenser to the right   |
|                       |                                              | position                 |
|                       | There is no cover slip on the specimen       | Add cover slip           |
|                       | The cover clip is too thick or too thin      | Use the standard         |
|                       |                                              | coverslip(0.17mm)        |
|                       | The specimen is placed inversely             | Reversal it back         |
|                       | There was oil on the dry objective(easily    | Clean it up              |
|                       | happened in 40x objective)                   |                          |
| The image is          | There are stains on the lens(including       | Clean it up              |
| defocused (low        | condenser, objective, eyepiece and           |                          |
| resolution\contrast)  | collector)                                   |                          |
|                       | Didn't use oil for the oil objective         | Use immerse oil          |

|                   | There was bleb in the oil                      | Eliminate the bleb        |
|-------------------|------------------------------------------------|---------------------------|
|                   | Have used the unsuitable oil                   | Use standard immerse      |
|                   |                                                | oil                       |
|                   | The size of the aperture diaphragm is too      | Minify it                 |
|                   | large                                          |                           |
|                   | There are stains on the incident lens of the   | Clean up                  |
|                   | binocular tube                                 |                           |
|                   | The size of the aperture diaphragm is too      | Open it up                |
|                   | small                                          |                           |
|                   | The position of the condenser is too low       | Adjust the position       |
|                   |                                                | Install the condenser     |
|                   | The condenser is not in the center of the      | again and adjust the      |
| One side of the   | field of view\the condenser inclines           | center carefully by       |
| image is dark     |                                                | centering                 |
|                   | The necessions is not in the right position    | Turning it until it reach |
|                   | The hosepiece is not in the right position     | the "clicked" position    |
|                   | The specimen is floating                       | Fix it                    |
|                   | The specimen slips on the stage                | Fix it                    |
| The image shift   |                                                | Turning it until it       |
| during focusing   | The nosepiece is not in the right position     | reaches the "clicked"     |
|                   |                                                | position                  |
|                   | The size of the aperture diaphragm is too      | Adjust again              |
| The brightness is | small                                          | Aujust again              |
| not enough        | The position of the condenser is too low       | Adjust the position       |
|                   | The Kehler incident light is not in the court  | Adjust the bolt of        |
|                   | The Kohler Incluent light is not in the center | Kohler incident light     |

### 6.2 Mechanical System

| TROUBLE                                                                                                    | CAUSE                                                                                                    | SOLUTION                                                                                       |
|----------------------------------------------------------------------------------------------------|----------------------------------------------------------------------------------------------------|------------------------------------------------------------------------------------------------|
| The image can not focus                                                                                                    | The specimen is placed                                                                                                    | Turn inversely                                                                                 |
| when using high                                                                                                    | inversely                                                                                                    | Use the standard coverslip                                                                     |
| magnification objective                                                                                                    | The coverslip is too thick                                                                                                    | (0.17mm)                                                                                       |
| The objective touches the<br>specimen when changed<br>from low magnification to<br>high magnification                                                                         | The specimen is placed<br>inversely<br>The coverslip is too thick                                                                                         | Turn inversely<br>Use the standard coverslip<br>(0.17mm)                                       |
| The specimen is not easy to move                                                                                                    | The specimen holder is not fixed                                                                                                    | Fix it                                                                                         |
| The binocular image is not coincident                                                                                                    | The interpupillary distance is not correct                                                                                                    | Adjust again                                                                                   |
|                                                                                                    | No diopter adjustment                                                                                                    | Adjust the diopter correctly                                                                   |
| Eyes are too tired                                                                                                    | The brightness is not suitable                                                                                                    | Adjust the voltage of the lamp                                                                 |
| When in less than 10x<br>objective observation, the<br>electric condenser move in.<br>When in more than 10x<br>objective observation, the<br>electric condenser moves<br>out. | The objectives incorrectly<br>install in the matched<br>nosepiece holes, or the<br>setting of software is not<br>matched with the actual<br>installation. | Objectives install in the correct<br>holes, or resetting the software<br>matched with reality. |

### 6.3 Electrical System

| TROUBLE                                                                      | CAUSE                                                          | SOLUTION                                                                                        |
|------------------------------------------------------------------------------|----------------------------------------------------------------|-------------------------------------------------------------------------------------------------|
| The lamp can't light when                                                    | No power                                                       | Check the connection of the power cord                                                          |
| the switch is turned on                                                      | The bulb is not inserted                                       | Insert it correctly                                                                             |
|                                                                              | The bulb burns out                                             | Replace it                                                                                      |
| The lamp burns out suddenly                                                  | Use a substandard lamp                                         | Use the specified lamp to<br>replace, if the problem is not<br>solved, contact with worker      |
| The brightness is not                                                        | Use a substandard lamp                                         | Use the specified lamp                                                                          |
| enough                                                                       | The voltage is too low                                         | increase the voltage                                                                            |
| The bulb flickers or the brightness is vertiginous                           | The bulb is going to burn ou                                   | Replace it                                                                                      |
|                                                                              | The bulb is not entirely inserted into the holder              | Check and insert it again                                                                       |
| After the setting time,<br>people has left and the<br>light is always bright | There are other things in front of microscope within one meter | Move away the things within one meter                                                           |
|                                                                              | Driver hasn't installed correctly                              | Accord the type of camera and install the corresponding driver                                  |
| Can not capture                                                              | The line connection is abnormality                             | Check the connection between<br>microscope, computer and<br>camera has reconnected<br>correctly |